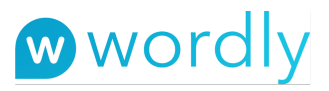

## Wordly Web App 2.12 attendee instructions

#### Instructions, no images

- 1. Go to: https://attend.wordly.ai/join/XXXX-0000
- 2. Select Language you wish to see presentation transcription and listen to audio translation
- 3. Enter code (if not already entered) **XXXX-0000**
- 4. Enter name (optional)
- 5. Click Join
- 6. Resize the web browser screen to fit along side the web meeting software
- 7. If you wish to listen, plug in your headphones or earbuds into your device
- 8. Then, click on the red speaker icon with the mute slash\*
- 9. To stop listening click on the red speaker icon again until it shows the mute slash on the icon
- 10. If you wish to only listen to the Wordly audio, please mute the audio on the web meeting software
- 11. When you are done with Wordly, click on the Red X
  - a. At this point, you will be prompted to **Leave** or **Cancel**
  - b. If you choose **Leave** you will be shown a dialog box indicating **The Presentation has ended**
  - c. If you **Cancel**, you will return to the session
- 12. When the presenter concludes the session, you will be shown a dialog box indicating **The Presentation has ended**

If you do not see the red speaker icon, text to speech is not active for that language on that device. Please see accessibility instructions for your device.

As an example, for iOS:

- 1. Go to settings (Gear icon)
- 2. Select General
- 3. Select Accessibility
- 4. Select Speech
- 5. Select Voices
- 6. Select the desired language
- 7. Find a voice with a checkmark or download a voice of your choice
- 8. Once downloaded, click on the voice name
- 9. You should now see a checkmark

At this point, you should have that voice enabled on your iPhone/iPad.

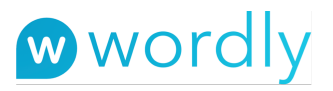

### Instructions with images

1. Go to <u>https://attend.wordly.ai</u> or click on the link provided: https://attend.wordly.ai/join/XXXX-0000

| o o wordly                                                                | × +                                                                                                    |               |
|---------------------------------------------------------------------------|----------------------------------------------------------------------------------------------------|---------------|
| $\leftrightarrow$ $\rightarrow$ $\bigcirc$ $\bigcirc$ attend.wordly.ai/en | /join                                                                                                    | 🖈 🖸 🙆 🌔 🛛 🎦 🕄 |
| ← → C ▲ attend.wordly.ai/en,                                              | fjoin<br>The second second secon |               |
|                                                                           | Learn more at wordly.ai<br>Privacy Policy I Terms of Service<br>Copyright © wordly, Inc.<br>Version: 2.10.0                                                                                                    |               |

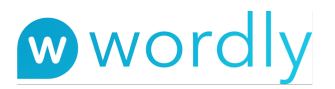

2. Select Language you wish to see presentation transcription and listen to audio translation

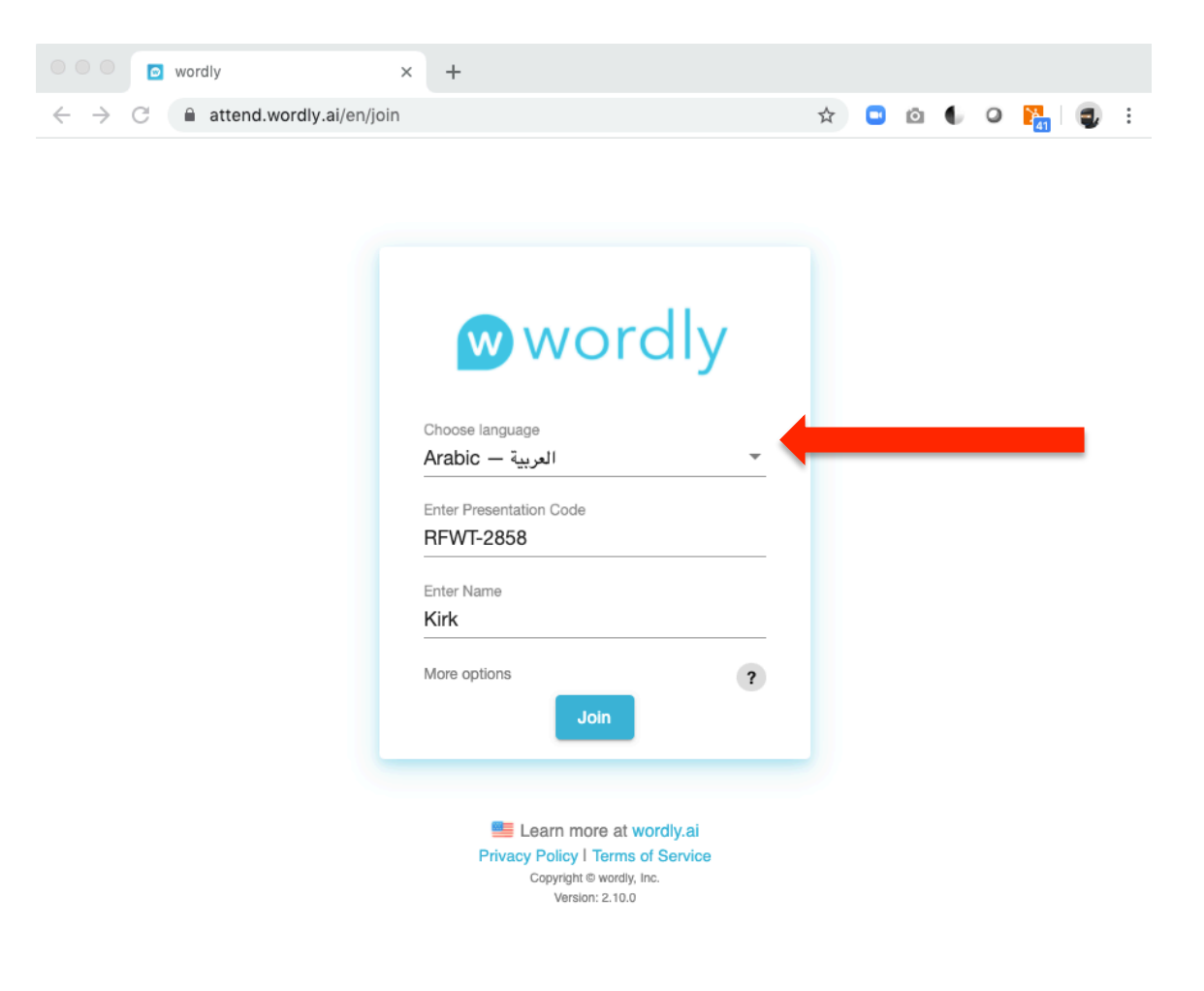

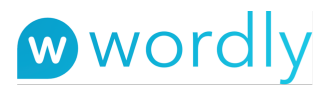

# 3. Enter code XXXX-0000

It should already be entered if you clicked on the provided link

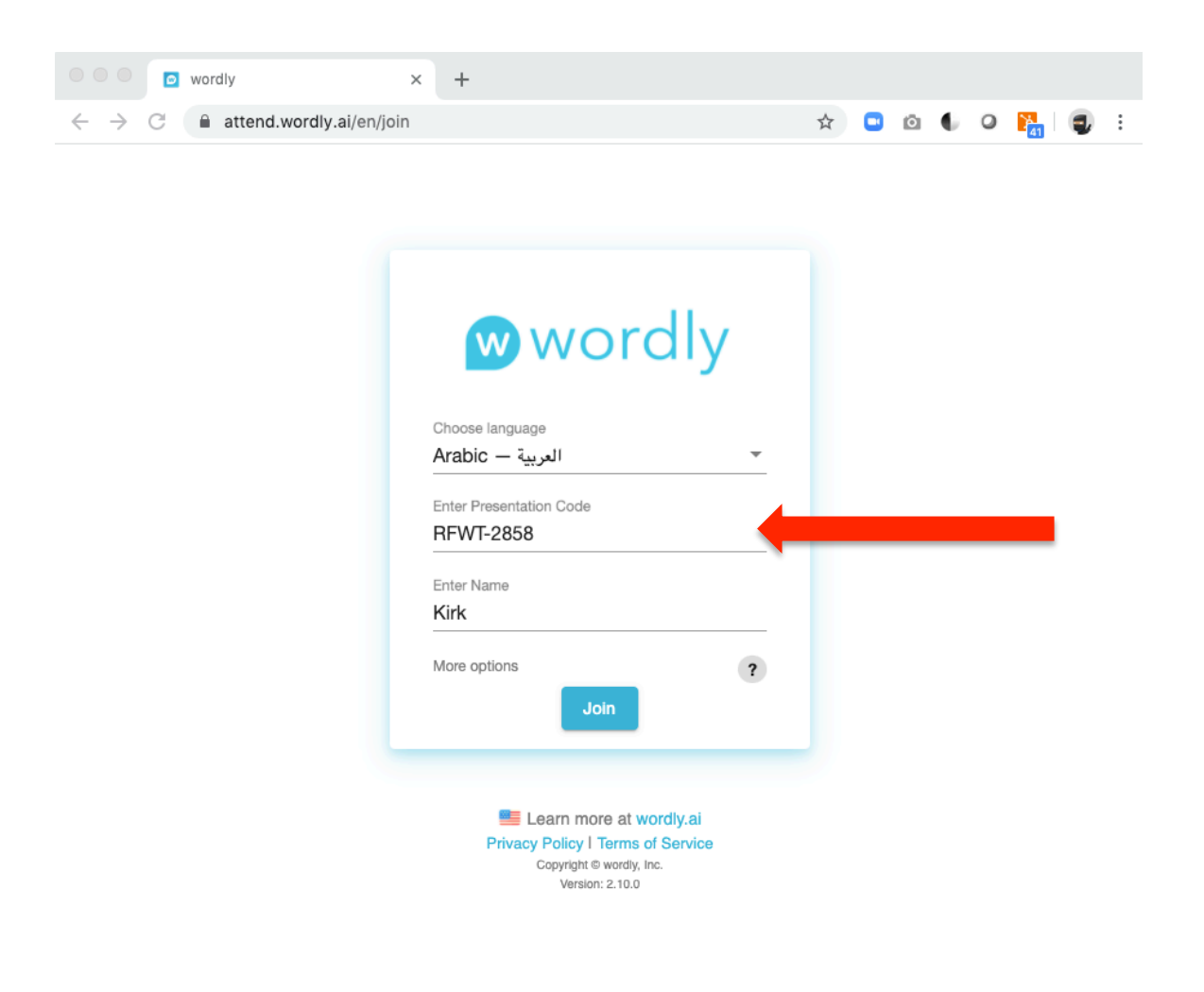

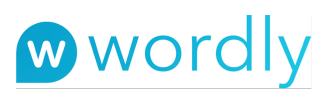

## 4. Enter name (optional)

| wordly ×                                                              | +                                                                                                    |               |
|-----------------------------------------------------------------------|----------------------------------------------------------------------------------------------------|---------------|
| $\leftarrow \ \rightarrow \ \ \ \bigcirc \ \ \ \ \ \ \ \ \ \ \ \ \ \$ |                                                                                                    | 🖈 🖸 🙆 🌢 🖉 🎇 🕄 |
|                                                                       | Choose language<br>Arabic – العربية<br>Enter Presentation Code<br>RFWT-2858<br>Enter Name<br>Kirk<br>More options<br>Join<br>(ع) |               |

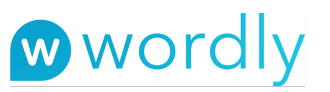

## 5. Click Join

|                          | o wordly                 | × + |   |   |   |   |    |   |   |
|--------------------------|--------------------------|-----|---|---|---|---|----|---|---|
| $\leftarrow \rightarrow$ | C attend.wordly.ai/en/jo | n   | ☆ | Ō | 6 | 0 | 41 | 4 | : |

| Choose langua   | 20        |    |   |   |
|-----------------|-----------|----|---|---|
| ية – Arabic     | العرب     |    |   |   |
| Enter Presentat | tion Code |    |   |   |
| RFWT-2858       | 3         |    |   |   |
| Enter Name      |           |    |   |   |
| Kirk            |           |    |   |   |
| More options    | Jo        | in | ) | ? |

Copyright © wordly, Inc. Version: 2.10.0

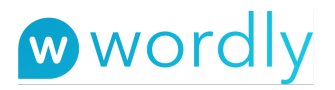

6. Now that wordly is open, resize the web browser window to sit next to the web meeting window

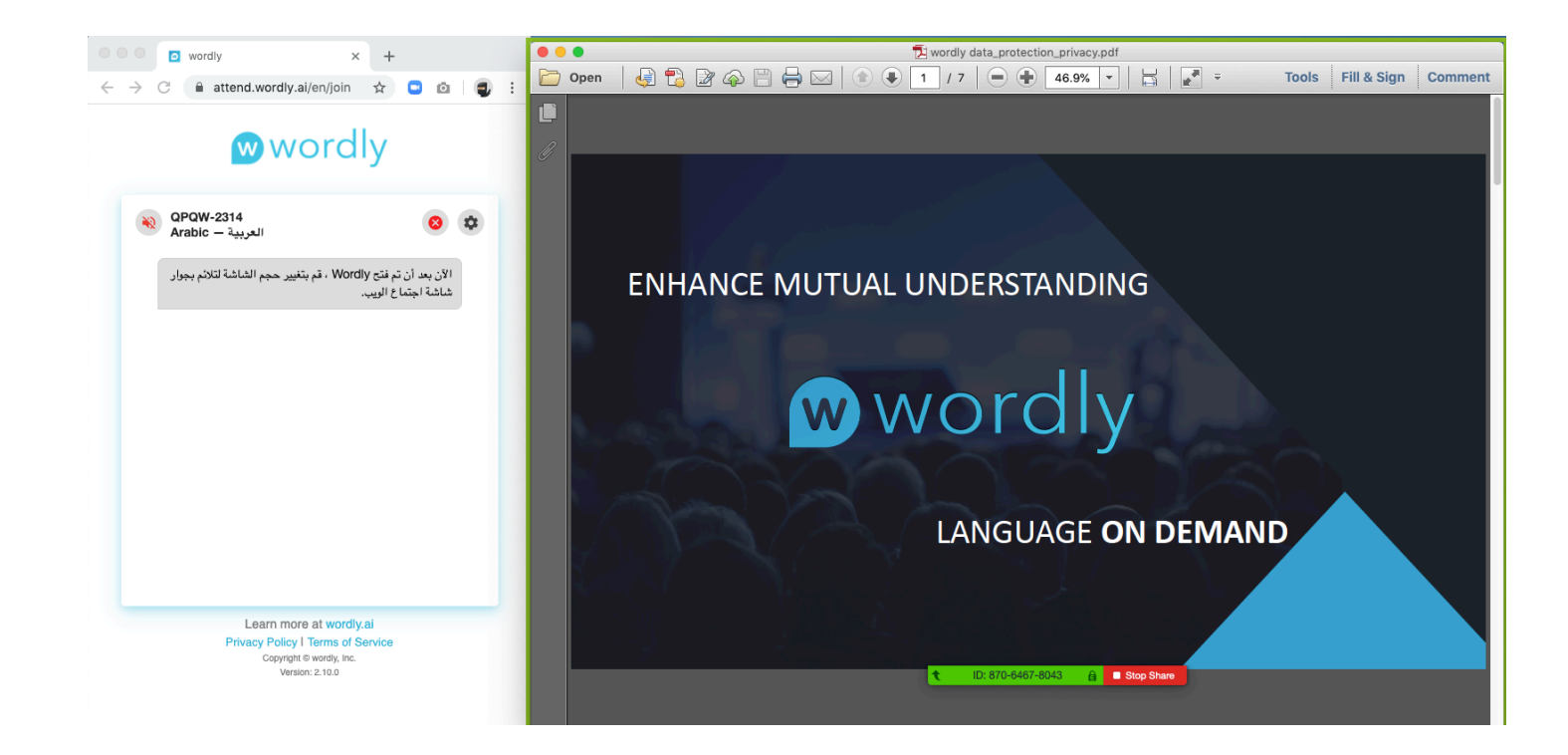

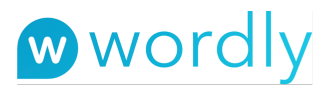

- 7. If you wish to listen, plug in your headphones or earbuds into your computer
- 8. Then, click on the red speaker icon with the mute slash

9. To stop listening click on the red speaker icon again until it shows the mute slash on the icon

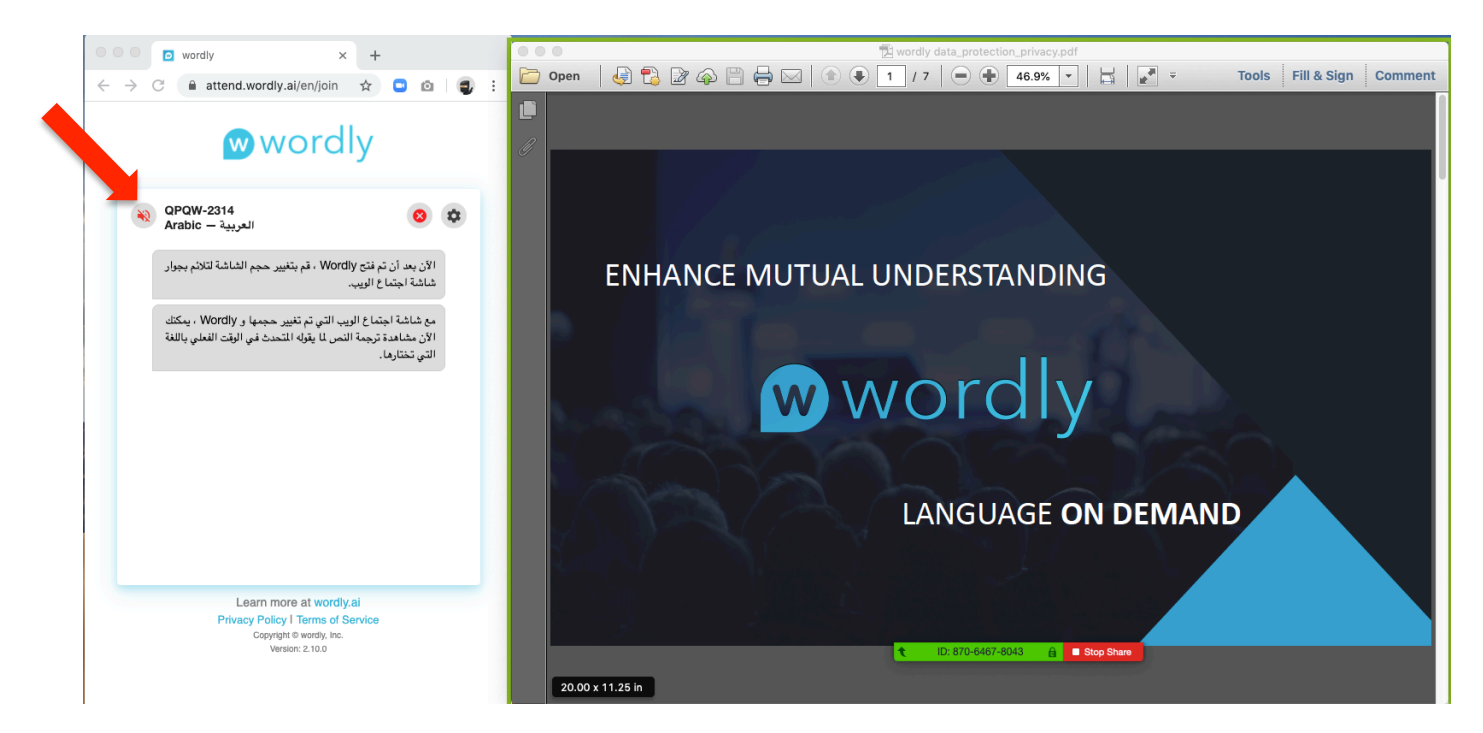

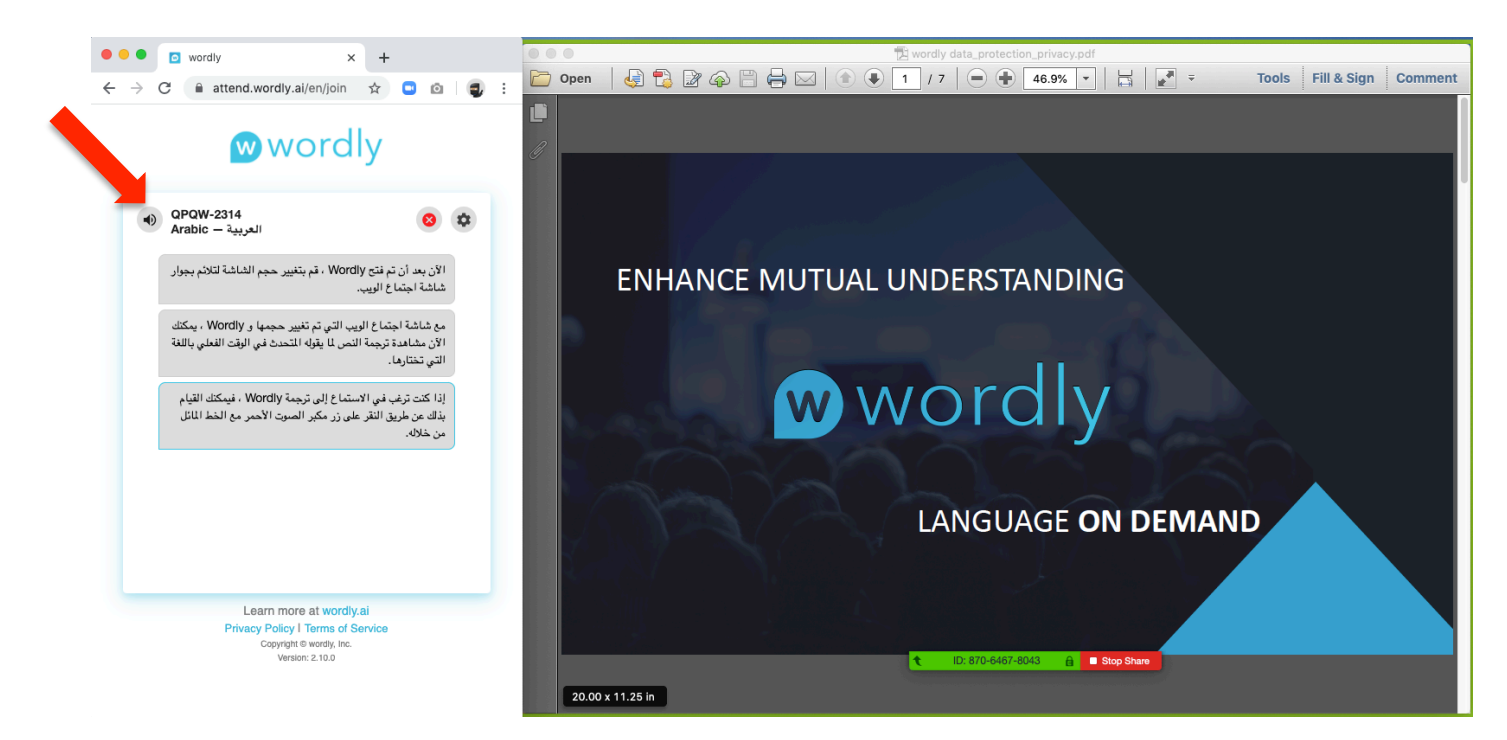

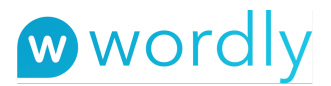

10. If you wish to **only** listen to the **wordly** audio, please mute the audio on the web meeting software

The following example is for Zoom Meeting

Select down arrow next to Mute button on Zoom

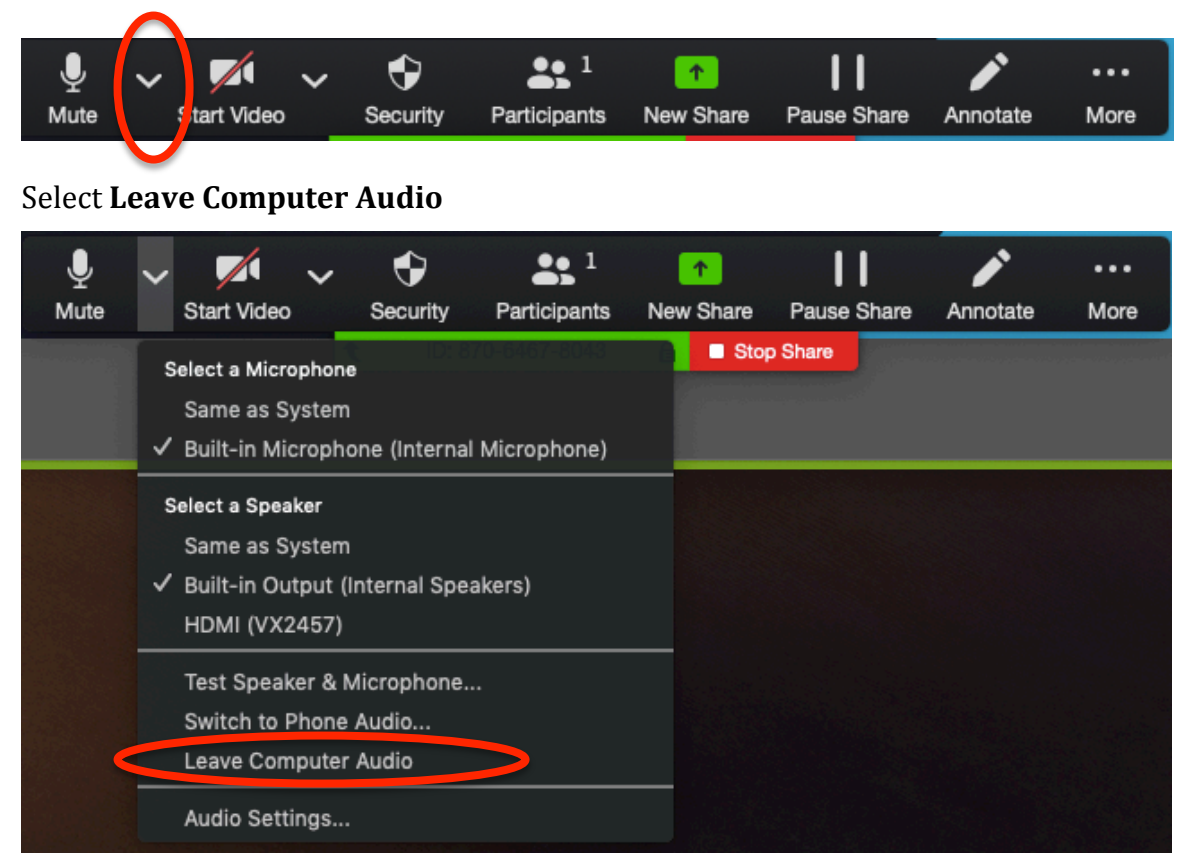

#### To rejoin Zoom Meeting audio, select **Join Audio** Then on the pop-up screen click **Join With Computer Audio**

|                  |                          | ~           | •              | <b>1</b>     | 1          |             |          | •••  |
|------------------|--------------------------|-------------|----------------|--------------|------------|-------------|----------|------|
| Join Audio       | Start Video              |             | Security       | Participants | New Share  | Pause Share | Annotate | More |
|                  |                          | 1           | ID: 870        | 0-6467-8043  | 🔒 🔲 Stop S | Share       |          |      |
|                  |                          |             |                |              |            |             |          |      |
|                  |                          |             |                |              |            |             |          |      |
| EN               | Choose ONE of the au     | udio confe  | rence options  |              |            |             |          |      |
|                  | Phone Call               |             | Computer Audio |              |            |             |          |      |
| Automatically jo | Join With Co             | n joining a | udio           |              |            |             |          |      |
| Automatically jo | in audio by computer whe | n joining a | meeting        |              |            |             |          |      |
|                  |                          |             |                |              | l          |             |          |      |

#### Copyright © 2020 wordly, Inc.

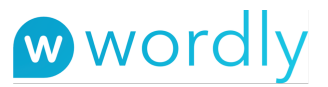

- 11. When you are done with wordly, click on the Red X
  - a. At this point, you will be prompted to Leave or Cancel
  - b. If you choose **Leave** you will be shown a dialog box indicating **The Presentation has ended**
  - c. If you **Cancel**, you will return to the session

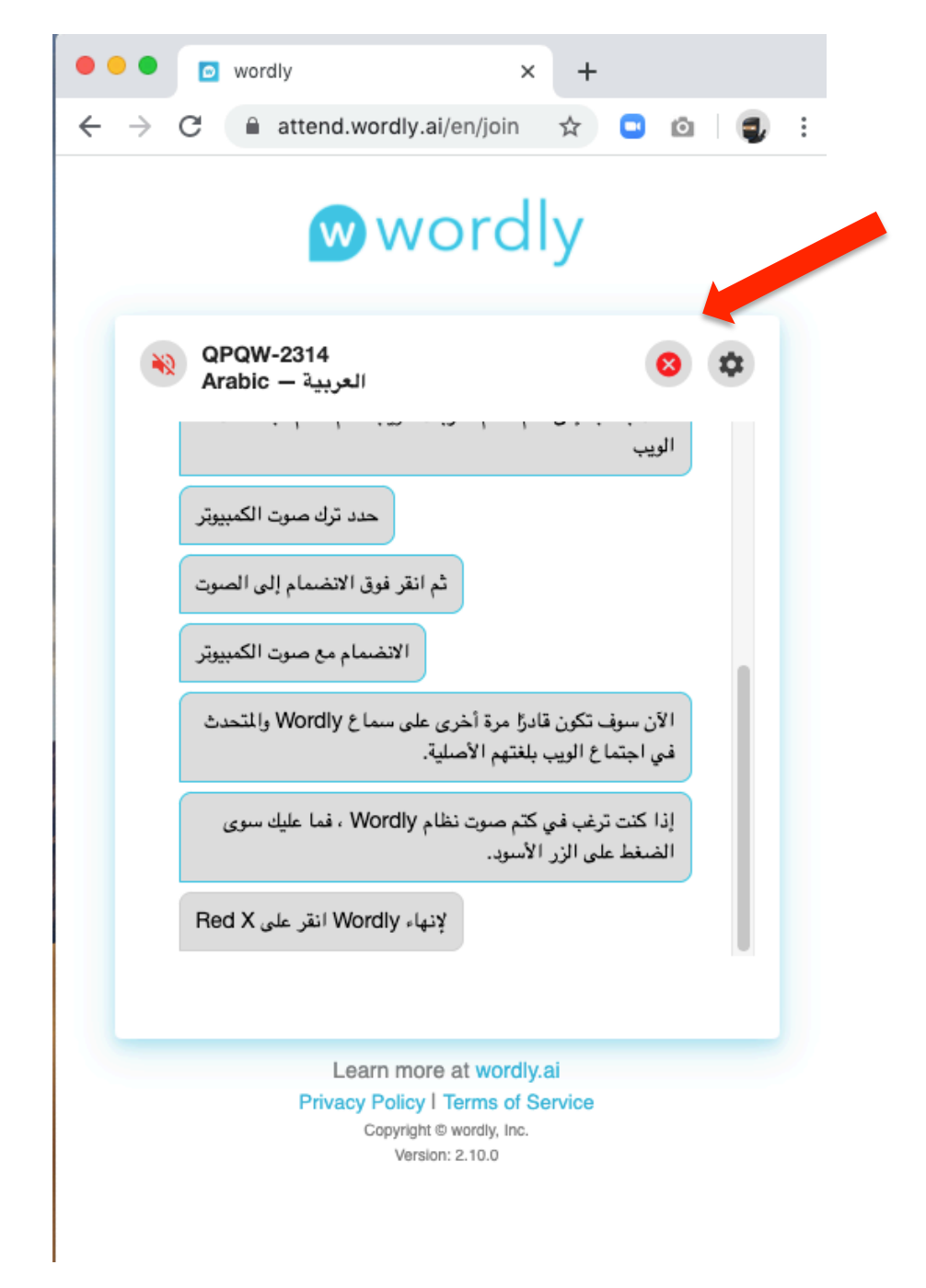

12. When the presenter concludes the session, you will be shown a dialog box indicating **The Presentation has ended**